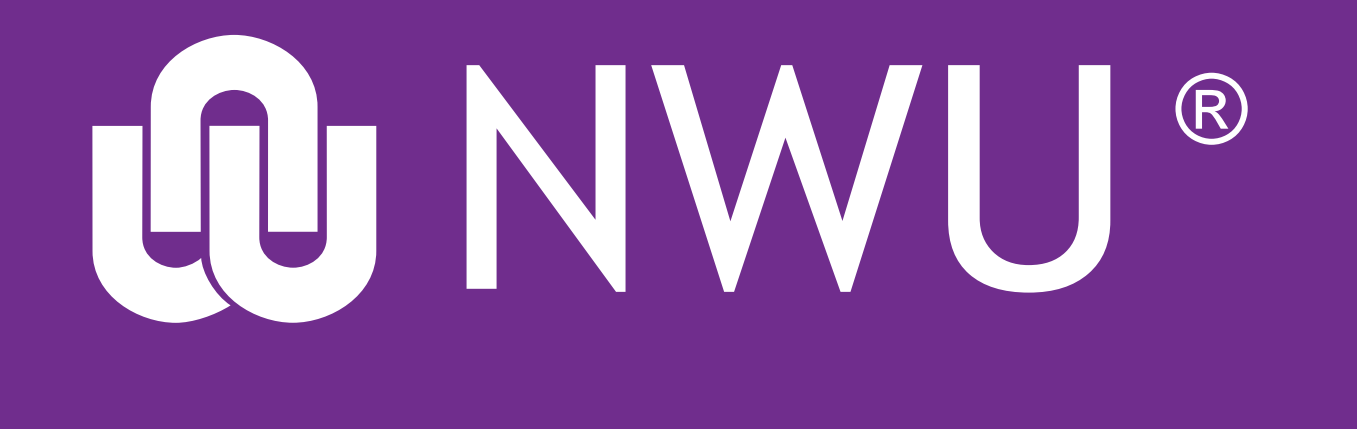

## eFundi

## Announcements Changing permission settings for groups

## At times it may be necessary for a lecturer to give permission rights to student groups, e.g. SI's or class representatives to post announcements.

Follow the steps below to see how this can be done:

In Site Info under the Manage Groups, function create a group for your class representatives or SI/s

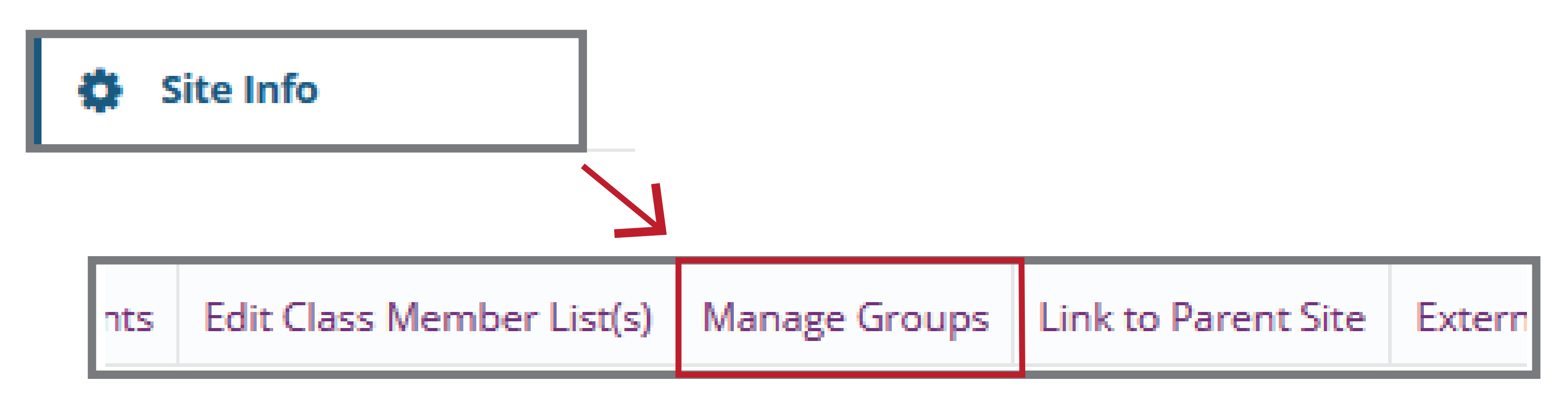

In Announcements go to the Permissions function

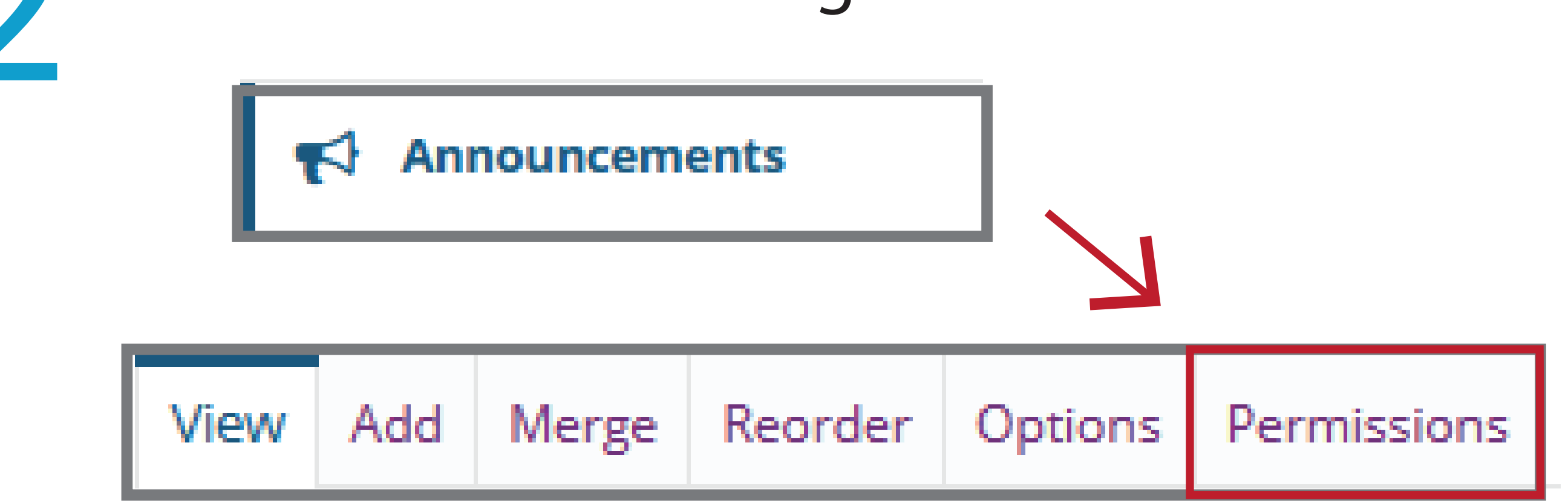

From the drop-down menu in 'Set permission for ...', choose the applicable student (or otherwise-) group

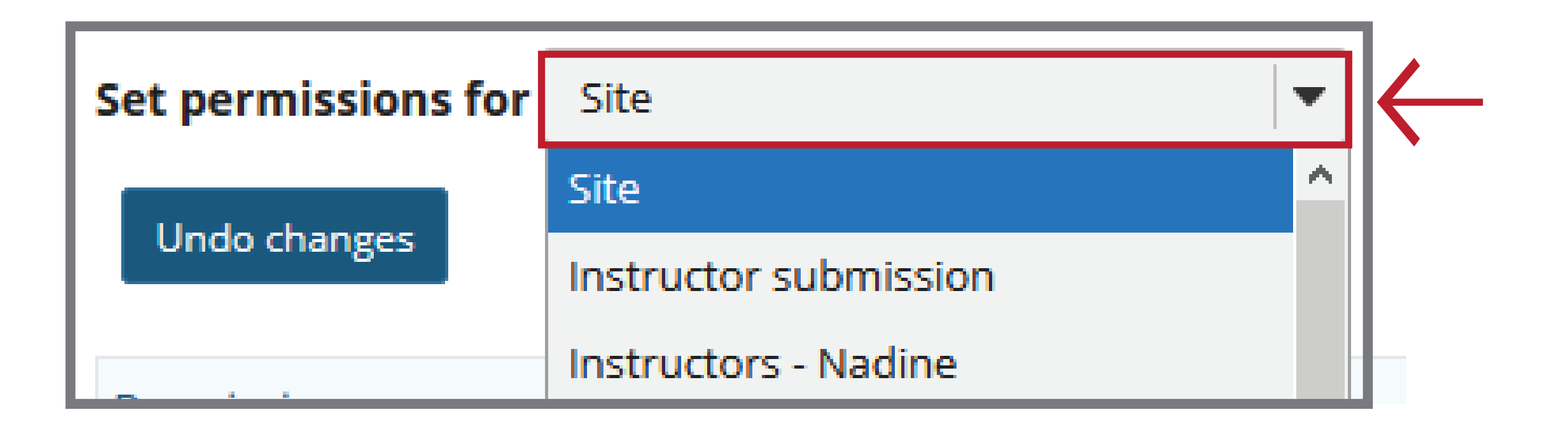

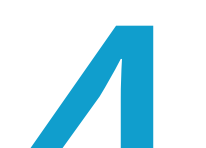

Under the column for "Student" choose the permission

## Settings you would like to give them. As a suggestions, choose: Read, Create, Delete Own, Edit Own

| Permission                   | Additional instructor | Examiner | Instructor | Student | Teaching Assistant | UODL Facilitator |
|------------------------------|-----------------------|----------|------------|---------|--------------------|------------------|
| Read announcements           |                       |          |            |         |                    |                  |
| Create announcements         |                       |          |            |         |                    |                  |
| Delete all announcements     |                       |          |            |         |                    |                  |
| Delete own announcements     |                       |          |            |         |                    |                  |
| Edit all announcements       |                       |          |            |         |                    |                  |
| Edit own announcements       |                       |          |            |         |                    |                  |
| Read all draft announcements |                       |          |            |         |                    |                  |

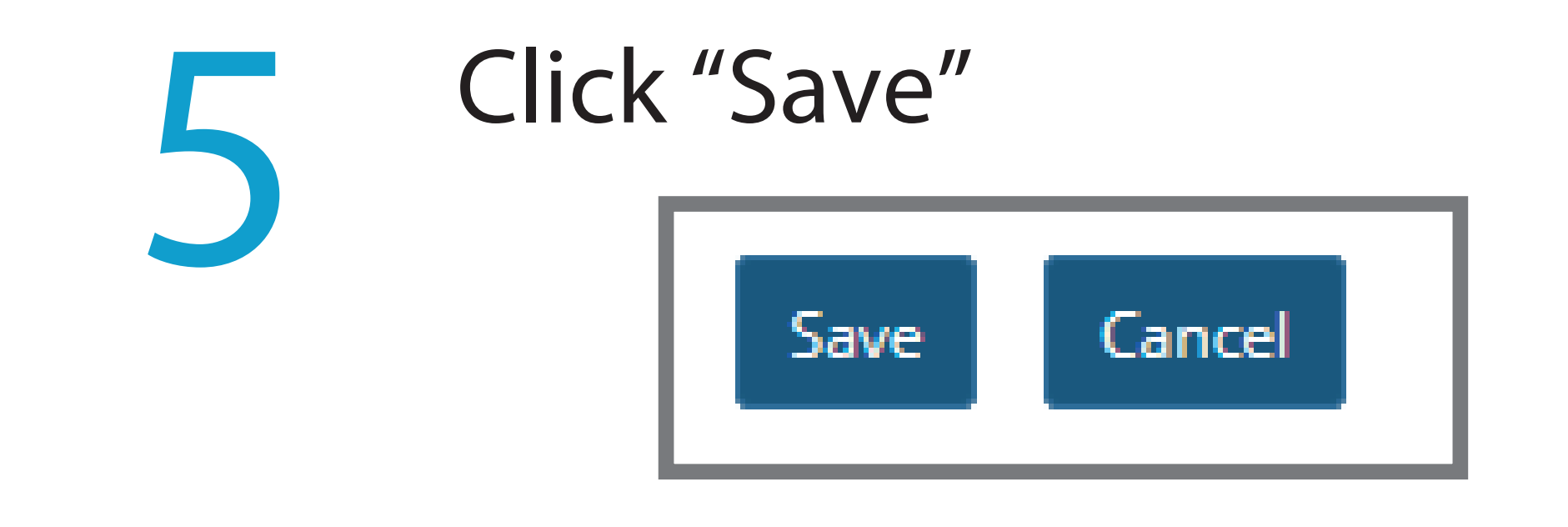